## ログインの方法

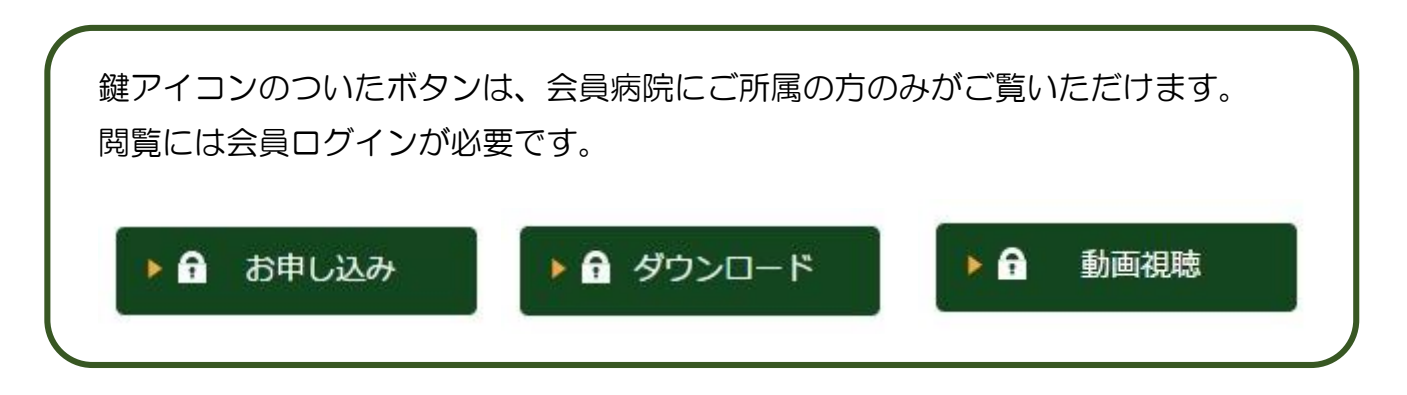

- 1. **ログイン ID** と**パスワード**をご用意ください(会員病院のご担当者の方宛に事務局から 書類で通知しています)。
- 2. ホームページにアクセスしてください (https://www.psp-jq.jcqhc.or.jp/)。
- 3. 「ログイン」ボタン(画面右上)をクリックしてください。

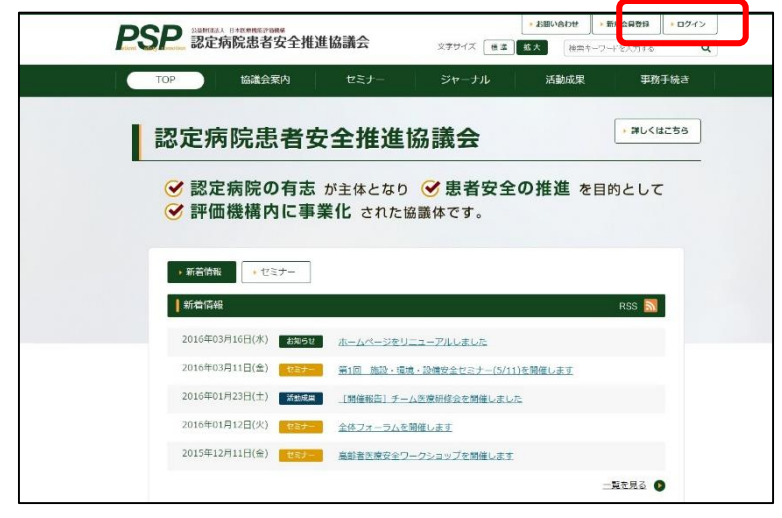

4. **ログイン ID** と**パスワード**を入力し、「**ログイン**」ボタンをクリックしてください。

| 194 JUC | コンスラートを入力し、「ロウイン」水タンをクリックしてくたさい。 |  |
|---------|----------------------------------|--|
|         | ログインID                           |  |
|         |                                  |  |
|         | 7-627                            |  |
|         | □ ログイン状態を保存する                    |  |
|         | ▶ ログイン                           |  |
| ※パスワードを | お忘れの方はこちら                        |  |

5. ログインすると、画面右上の表示が変わります。

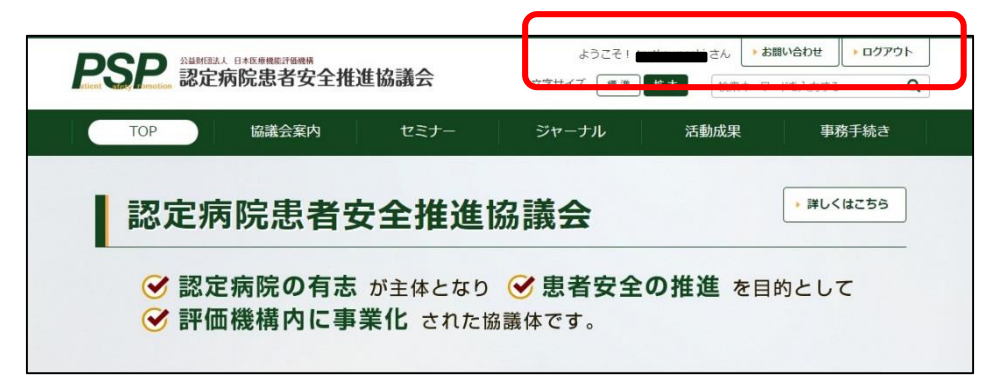